# **SIEMENS**

Application example • 12/2016

# SIMATIC IOT2000 OPC UA Client

SIMATIC IOT2020, SIMATIC IOT2040

# Warranty and liability

#### Note

The Application Examples are not binding and do not claim to be complete regarding the circuits shown, equipping and any eventuality. The Application Examples do not represent customer-specific solutions. They are only intended to provide support for typical applications. You are responsible for ensuring that the described products are used correctly. These Application Examples do not relieve you of the responsibility to use safe practices in application, installation, operation and maintenance. When using these Application Examples, you recognize that we cannot be made liable for any damage/claims beyond the liability clause described. We reserve the right to make changes to these Application Examples at any time without prior notice.

If there are any deviations between the recommendations provided in these Application Examples and other Siemens publications – e.g. Catalogs – the contents of the other documents have priority.

We do not accept any liability for the information contained in this document. Any claims against us – based on whatever legal reason – resulting from the use of the examples, information, programs, engineering and performance data etc., described in this Application Example shall be excluded. Such an exclusion shall not apply in the case of mandatory liability, e.g. under the German Product Liability Act ("Produkthaftungsgesetz"), in case of intent, gross negligence, or injury of life, body or health, guarantee for the quality of a product, fraudulent concealment of a deficiency or breach of a condition which goes to the root of the contract ("wesentliche Vertragspflichten"). The damages for a breach of a substantial contractual obligation are, however, limited to the foreseeable damage, typical for the type of contract, except in the event of intent or gross negligence or injury to life, body or health. The above provisions do not imply a change of the burden of proof to your detriment.

Any form of duplication or distribution of these Application Examples or excerpts hereof is prohibited without the expressed consent of the Siemens AG.

Security information

Siemens provides products and solutions with industrial security functions that support the secure operation of plants, systems, machines and networks. In order to protect plants, systems, machines and networks against cyber threats, it is necessary to implement – and continuously maintain – a holistic, state-of-the-art industrial security concept. Siemens' products and solutions only form one element of such a concept.

Customer is responsible to prevent unauthorized access to its plants, systems, machines and networks. Systems, machines and components should only be connected to the enterprise network or the internet if and to the extent necessary and with appropriate security measures (e.g. use of firewalls and network segmentation) in place.

Additionally, Siemens' guidance on appropriate security measures should be taken into account. For more information about industrial security, please visit <a href="http://www.siemens.com/industrialsecurity">http://www.siemens.com/industrialsecurity</a>.

Siemens' products and solutions undergo continuous development to make them more secure. Siemens strongly recommends to apply product updates as soon as available and to always use the latest product versions. Use of product versions that are no longer supported, and failure to apply latest updates may increase customer's exposure to cyber threats.

To stay informed about product updates, subscribe to the Siemens Industrial Security RSS Feed under <u>http://www.siemens.com/industrialsecurity</u>.

# **Table of contents**

| Warra | anty and                 | liability                                                                                                   | . 2                      |
|-------|--------------------------|----------------------------------------------------------------------------------------------------|--------------------------|
| 1     | Task                     |                                                                                                    | . 4                      |
|       | 1.1                      | Overview                                                                                                    | . 4                      |
| 2     | Applicat                 | ion Example – Subscribe                                                                                     | . 5                      |
|       | 2.1<br>2.2<br>2.3<br>2.4 | Install node-red OPC UA node<br>Start node-red<br>Open node-red Web interface<br>Configure node-red program | . 5<br>. 6<br>. 6<br>. 7 |
| 3     | Applicat                 | ion Example – Write                                                                                         | 13                       |
|       | 3.1                      | Configure the node-red program                                                                              | 13                       |
| 4     | Checklis                 | st                                                                                                    | 18                       |
| 5     | Related                  | links                                                                                                    | 19                       |
| 6     | History.                 |                                                                                                    | 19                       |

# 1 Task

## 1.1 Overview

#### Introduction

This application example shows how to implement an OPC UA Client via node-red on the IOT2000. As OPC UA Server a SIMATIC S7-1500 Software Controller V2.0 is used.

#### Goals

After working through this document you will know how to

- Use the node-red OPC UA Client
  - Subscribing a value
  - Writing a value
- Display the data on the node-red Dashboard

#### NOTICE Precondition!

To use this sample it is required that the Initial Operation in the Document "Setting up the SIMATIC IOT2000" has been executed once.

# 2 Application Example – Subscribe

This chapter describes how an application can be created with node-red.

This application contains a node-red OPC UA Client subscribing a temperature value from the OPC UA Server of the SIMATIC S7-1500 Software Controller and writing a value to this server. The values are displayed on the node-red dashboard.

## 2.1 Install node-red OPC UA node

From version V2.1.2 of the example image the program node-red is preinstalled. The additional node for OPC UA communication has to be installed by the user.

#### **NOTE** For installing an internet connection is required!

The following table shows how to install the additional node.

| Table 2-1 |                                                                                                    |
|-----------|----------------------------------------------------------------------------------------------------|
| No.       | Action                                                                                                    |
| 1.        | Open a valid Putty Connection to your IOT2000                                                                                                    |
| 2.        | Type in cd /usr/lib/node_modules to go to the node-red directory                                                                                                    |
| 3.        | Type in npm install node-red-contrib-opcua to install the node                                                                                                    |
|           | <pre>COM3-PuTTY root@iot2000:/#icd/usr/lib/node_modules/ root@iot2000:/usr/lib/node_modules/ Inpm_install_node-red-contrib-opcua mmc0it/immc0it/isroot indextry data, sector 2429848, nr 1024, cmd response 0x900, card statu s 0xc00 &gt; node-opcua@0.0.54 postinstall /usr/lib/node_modules/node-red-contrib-opcua/node_modules/node -opcua &gt; node postinstall.js Executing node bin/crypto_create_CA.js done (0) Recuting node bin/crypto_create_CA.js done (0) npm_ALRN unmet dependency /usr/lib/node_modules/node-red/node_modules/node-red-node-serialport /node modules/serialport/node modules/debug, npm_ALRN unmet dependency /usr/lib/node_modules/node-red/node_modules/node-red-node-serialport /node modules/serialport/node modules/debug, npm_ALRN unmet dependency which is version 2.3.3 node-red-contrib-opcua@0.2.11 node-red-contrib-opcua - collections@3.0.0 (weak-map@1.0.5) async@2.1.4 (lodash@4.17.2) - node-opcua@0.0.5.4 (easy-table@1.0.0, dequeu@1.0.5, homstrip@0.1.4, sprintf@0.1.5, humaniz e@0.0.9, underscore@1.8.3, q@1.4.1, progress@1.1.8, hexy@0.2.7, delaye@1.0.1, once@1.4.0, nod e-expac@0.1.6, backoff@2.5.0, byline@4.2.1, fdm@0.0.3, wget-improved@1.4.0, ssh-key-to-pem@0. 11.1, pem@1.8.1, del@2.2.2, requiris@0.3.0, unzip@0.1.11, yargs@4.8.1, async@2.0.0-rc.3) root@iot2000:/usr/lib/node_modules/ </pre> |

## 2.2 Start node-red

The following table shows how to start node-red.

| No. | Action                                                                                               |  |  |  |
|-----|----------------------------------------------------------------------------------------------------|--|--|--|
| 1.  | Type in node /usr/lib/node_modules/node-red/red & to start node-red                                  |  |  |  |
|     | 🖉 COM3 - PuTTY 📃 🗖 🗖 💌                                                                               |  |  |  |
|     | <pre>COM3-PuTY</pre>                                                                                 |  |  |  |
|     | 12 Dec 10:34:43 - [info] Starting flows<br>12 Dec 10:34:43 - [info] Started flows<br>root@iot2000:/# |  |  |  |

## 2.3 Open node-red Web interface

The following table shows how to open the Web interface of node-red.

| Table 2-3 | 5                                                                                                |               |                                  |
|-----------|--------------------------------------------------------------------------------------------------|---------------|----------------------------------|
| No.       | Action                                                                                           |               |                                  |
| 1.        | Add the IP-Address of the IOT2000 and the port 1880 to a browser (i.e http://192.168.200.1:1880) |               |                                  |
|           | Node-RED                                                                                         | 3.200.1:1880/ | ア ▼ で ■ Node-RED:192.166.200.1 × |
|           | Q filter nodes                                                                                   | Flow 1        |                                  |

## 2.4 Configure node-red program

## Configure OPC UA Client node

| Table | Z-4                                                                    |  |  |
|-------|------------------------------------------------------------------------|--|--|
| No.   | Action                                                                 |  |  |
| 1.    | Scroll down the left bar to "opcua"                                    |  |  |
| 2.    | Choose "OpcUa Client" and add it per Drag&Drop to the middle           |  |  |
| 3.    | Double-click on the node                                               |  |  |
|       | Edit OpcUa-Client node                                                 |  |  |
|       | Cancel Done                                                            |  |  |
|       | ≣ Endpoint Add new OpcUa-Endpoint ♥                                    |  |  |
|       | E Action READ                                                          |  |  |
|       | ■ Name                                                                 |  |  |
|       | OPC UA Client                                                          |  |  |
|       |                                                                        |  |  |
|       |                                                                        |  |  |
|       |                                                                        |  |  |
|       |                                                                        |  |  |
|       |                                                                        |  |  |
|       |                                                                        |  |  |
|       |                                                                        |  |  |
|       |                                                                        |  |  |
|       |                                                                        |  |  |
| 4.    | Add a new Endpoint with IP address and port from the OPC UA Server and |  |  |
|       |                                                                        |  |  |
|       | Opcoa-client > Add new Opcoa-Endpoint config hode                      |  |  |
|       | Cancel Add                                                             |  |  |
|       |                                                                        |  |  |
|       | Endpoint opc.tcp://192.168.200.10:4840 ×                               |  |  |
|       | Sign None 💌                                                            |  |  |
|       | use credentials                                                        |  |  |
|       |                                                                        |  |  |

| No. | Action                                                                                           |                               |               |        |          |
|-----|--------------------------------------------------------------------------------------------------|-------------------------------|---------------|--------|----------|
| 5.  | Choose Subscribe as Action, the required interval and give the node an optional name. Click Done |                               |               |        |          |
|     | Edit OpcUa-Clie                                                                                  | ent node                      |               |        |          |
|     |                                                                                                  |                               |               | Cancel | Done     |
|     | ■ Endpoint                                                                                       | opc.tcp://192.168.200.10:4840 |               |        | ø        |
|     | Action                                                                                           | SUBSCR                        | RIBE          |        | <b>~</b> |
|     | O Interval                                                                                       | 2                             | second(s)     | ~      |          |
|     | 冒 Name                                                                                           | Subscrib                      | e Temperature |        |          |
|     |                                                                                                  |                               |               |        |          |

### Configure Inject node

| Tah | مار | 2-5 |
|-----|-----|-----|
| Idu | ne  | Z-0 |

| No. | Action                                                          |                                                                           |  |  |  |  |
|-----|-----------------------------------------------------------------|---------------------------------------------------------------------------|--|--|--|--|
| 1.  | Scroll the left bar to the top                                  |                                                                           |  |  |  |  |
| 2.  | Choose the "inject" node and add it per Drag&Drop to the middle |                                                                           |  |  |  |  |
| 3.  | Double-click on the node                                        |                                                                           |  |  |  |  |
|     | Edit inject node                                                | 3                                                                         |  |  |  |  |
|     |                                                                 | Cancel Done                                                               |  |  |  |  |
|     | Payload                                                         | ✓ timestamp                                                               |  |  |  |  |
|     | E Topic                                                         |                                                                           |  |  |  |  |
|     | C Repeat                                                        | none                                                                      |  |  |  |  |
|     |                                                                 | ☐ Inject once at start?                                                   |  |  |  |  |
|     | Name Name                                                       | Name                                                                      |  |  |  |  |
|     | Note: "interva<br>See info box                                  | al between times" and "at a specific time" will use cron.<br>for details. |  |  |  |  |
| 4.  | Choose String, ad node an optional r                            | d the NodeID of the required value to Topic and give the name. Click Done |  |  |  |  |
|     | Edit inject node                                                |                                                                           |  |  |  |  |
|     |                                                                 | Cancel Done                                                               |  |  |  |  |
|     | Payload                                                         | ▼ <sup>a</sup> z                                                          |  |  |  |  |
|     | E Topic                                                         | ns=3;s="OPC_UA_Values"."Temperature"                                      |  |  |  |  |
|     | C Repeat none                                                   |                                                                           |  |  |  |  |
|     |                                                                 | Inject once at start?                                                     |  |  |  |  |
|     | Name inject Temperature NodeID                                  |                                                                           |  |  |  |  |
|     | Note: "interv<br>See info box                                   | al between times" and "at a specific time" will use cron.<br>for details. |  |  |  |  |

#### **Configure Dashboard**

Table 2-6

| No. | Action                                                         |     |  |  |  |
|-----|----------------------------------------------------------------|-----|--|--|--|
| 1.  | Scroll the left bar to dashboard                               |     |  |  |  |
| 2.  | Choose the "gauge" node and add it per Drag&Drop to the middle |     |  |  |  |
| 3.  | Double-click on the node                                       |     |  |  |  |
| 4.  | Add a new ui_group                                             |     |  |  |  |
|     | Edit gauge node                                                |     |  |  |  |
|     | Cancel Do                                                      | one |  |  |  |
|     | ⊞ Group Add new ui_group ♥                                     |     |  |  |  |
|     | 词 Size auto                                                    |     |  |  |  |
|     | I≣ Type Gauge ✓                                                |     |  |  |  |
|     | I Title Gauge                                                  |     |  |  |  |
|     | I Value format {{value}}                                       |     |  |  |  |
|     | I Label units                                                  |     |  |  |  |
|     | Range min 0 max 10                                             |     |  |  |  |
|     | Colour gradient #00B500 #E6E600 #CA3838                        |     |  |  |  |
|     | Name                                                           |     |  |  |  |
| 5.  | Add new ui_tab                                                 |     |  |  |  |
|     | gauge > Add new dashboard group config node                    |     |  |  |  |
|     | Cancel                                                         | Add |  |  |  |
|     | ■ Tab Add new ui_tab 🔽 🖉                                       |     |  |  |  |
|     | ↔ Width 6                                                      |     |  |  |  |
|     | Name Default                                                   |     |  |  |  |
|     | ✓ Display group name                                           |     |  |  |  |

| No. |                          | Action                  |  |  |  |
|-----|--------------------------|-------------------------|--|--|--|
| 6.  | Give the ui_group a name |                         |  |  |  |
|     | gauge > Edit das         | hboard group node       |  |  |  |
|     | Delete                   | Cancel Update           |  |  |  |
|     | III Tab                  | Home 🖉                  |  |  |  |
|     | ↔ Width                  | 6                       |  |  |  |
|     | Name                     | OPC UA Values           |  |  |  |
|     |                          | ☑ Display group name    |  |  |  |
| 7.  | Configure the gauge      | 9                       |  |  |  |
|     | Edit gauge node          |                         |  |  |  |
|     |                          | Cancel Done             |  |  |  |
|     | I Group                  | OPC UA Values [Home]    |  |  |  |
|     | ច្រាំ Size               | auto                    |  |  |  |
|     | і≣ Туре                  | Gauge                   |  |  |  |
|     | I Title                  | Temperature             |  |  |  |
|     | ∃ Value format           | {{value   number:1}}°C  |  |  |  |
|     | 1 Label                  | units                   |  |  |  |
|     | Range                    | min 0 max 50            |  |  |  |
|     | Colour gradient          | #00B500 #E6E600 #CA3838 |  |  |  |
|     | Name                     | Gauge_Temperature       |  |  |  |

#### Load and start the program

| No   | Action                                                                                                    |
|------|----------------------------------------------------------------------------------------------------|
| 110. |                                                                                                    |
| 1.   | Wire the nodes via Drag&Drop                                                                                                    |
| 2.   | Click on Deploy to download the program                                                                                                    |
|      |                                                                                                    |
|      | A line     Part     +     #     #     *     #     *     #     #     *     #     #     #     #     #     #     #     #     #     #     #     #     #     #     #     #     #     #     #     #     #     #     #     #     #     #     #     #     #     #     #     #     #     #     #     #     #     #     #     #     #     #     #     #     #     #     #     #     #     #     #     #     #     #     #     #     #     #     #     #     #     #     #     #     #     #     #     #     #     #     #     #     #     #     #     #     #     #     #     #     #     #     #     #     #     #     #     #     #     #     #     #     #     #     #     #     #     #     #     #     #     #     #     #     #     #     #     #     #     #     #     #     #     #     #     #     #     #     #     #     #     #     #     #    <                                                                                                    |
| 3.   | Inject the NodeID to the OPC UA Client by clicking on the left square of the inject node                                                                                                    |
|      | C C E http://192.188.2001.1880= P + C E Node=RED:182.188.2001 x                                                                                                    |
|      | Node-RED     Successfully njected: nject Temperature NodelD     G inter nodes     Flow 1                                                                                                    |
|      | Cockla time (2) A<br>Cockla time (2)<br>Cockla Time (2)<br>Cockla time (2)<br>Cockla time (2)<br>Cock |
| 4.   | Go to the dashboard of node-red by adding /ui to the address                                                                                                    |
|      | 🔶 🖉 http://192.168.2001.13830/ul 🖉 🖉 Node-RED : 192.168.2001 😤 Node-RED Dashboard 🗴                                                                                                    |
|      | ≡ Home                                                                                                    |
| 5.   | The value is displayed in a gauge                                                                                                    |
|      |                                                                                                    |
|      | ≡ Home                                                                                                    |
|      | OPC UA Values                                                                                                    |
|      | Temperature<br>24,8°C<br>2 unit 20                                                                                                    |

# **3** Application Example – Write

## 3.1 Configure the node-red program

In addition to the program in the last chapter add the nodes shown in the following table.

With this program you can change the value of the variable "Mode" in the S7-1500 Software Controller with a dropdown menu in the dashboard of node-red. The current value is displayed too.

| No. |                                                 | Action                                                                                                    |
|-----|-------------------------------------------------|----------------------------------------------------------------------------------------------------|
| 1.  | Add the following<br>a.<br>b.<br>c.<br>d.<br>e. | nodes and wire them:<br>Dropdown<br>OPC UA Item<br>OPC UA Client<br>OPC UA Client<br>text<br>NodelD<br>Cauge_Temperature ()<br>Cauge_Temperature () |
| 2.  | Configure the Dro                               | opdown node. Add a new UI Group and add the options to                                                                                                    |
|     | Edit dropdown                                   | node                                                                                                    |
|     |                                                 | Cancel Done                                                                                                    |
|     | I Group                                         | Set Mode [Home]                                                                                                    |
|     | ច្រាំ Size                                      | auto                                                                                                    |
|     | S Label                                         | optional label                                                                                                    |
|     | Options                                         | = 💌 º <sub>9</sub> 1 1                                                                                                    |
|     |                                                 | = • ° <sub>9</sub> 2 2 *                                                                                                    |
|     |                                                 | = <b>▼</b> <sup>0</sup> <sub>9</sub> 3 3 <b>×</b>                                                                                                    |
|     |                                                 |                                                                                                    |
|     |                                                 | ×                                                                                                    |
|     | ► If msg arriv                                  | ves on input, pass through to output:                                                                                                    |
|     | 📰 Торіс                                         | optional msg.topic                                                                                                    |
|     | Name                                            | Mode Options                                                                                                    |

| No.                                                                                                    | Action                                                                                     |                                                                                                    |  |
|----------------------------------------------------------------------------------------------------|--------------------------------------------------------------------------------------------|----------------------------------------------------------------------------------------------------|--|
| 3.                                                                                                    | Configure the OPC UA Item. Add the NodeID of the value to write to and choose its datatype |                                                                                                    |  |
|                                                                                                    | Edit OpcUa-Item                                                                            | node                                                                                                    |  |
|                                                                                                    |                                                                                            | Cancel Done                                                                                                    |  |
|                                                                                                    | ≣ Item                                                                                     | ns=3;s="OPC_UA_Values"."Mode"                                                                                     |  |
|                                                                                                    | 冒 Туре                                                                                     | Int16                                                                                                    |  |
|                                                                                                    | Value                                                                                      |                                                                                                    |  |
|                                                                                                    | Name                                                                                       | Item                                                                                                    |  |
| 4.                                                                                                    | Configure the OPC<br>OPC UA Server to E                                                    | UA Client to write. Add the IP-Address and the Port of the Endpoint and choose Write as Action                    |  |
|                                                                                                    | Edit OpcUa-Clien                                                                           | it node                                                                                                    |  |
|                                                                                                    |                                                                                            | Cancel Done                                                                                                    |  |
|                                                                                                    | Endpoint                                                                                   | opc.tcp://192.168.200.10:4840                                                                                     |  |
|                                                                                                    | Action                                                                                     | WRITE                                                                                                    |  |
|                                                                                                    | Name                                                                                       | Write Mode                                                                                                    |  |
| 5. Configure the OPC UA Client to subscribe. Add the IP-Ad<br>of the OPC UA Server to Endpoint, choose Subscribe as<br>the required Interval |                                                                                            | UA Client to subscribe. Add the IP-Address and the Port<br>ver to Endpoint, choose Subscribe as Action and choose |  |
|                                                                                                    | Edit OpcUa-Clien                                                                           | t node                                                                                                    |  |
|                                                                                                    |                                                                                            | Cancel Done                                                                                                    |  |
|                                                                                                    | ndpoint                                                                                    | opc.tcp://192.168.200.10:4840                                                                                     |  |
|                                                                                                    | Action                                                                                     | SUBSCRIBE                                                                                                    |  |
|                                                                                                    | O Interval                                                                                 | 500 millisecond(s)                                                                                                |  |
|                                                                                                    | 🖻 Name                                                                                     | Subscribe Mode                                                                                                    |  |

| No. |                                                                               | Action                                                              |
|-----|-------------------------------------------------------------------------------|---------------------------------------------------------------------|
| 6.  | Configure the text o<br>Dropdown node and                                     | utput-node. Choose the UI Group created in the<br>d choose a Layout |
|     | Edit text node                                                                |                                                                     |
|     |                                                                               | Cancel Done                                                         |
|     | I Group                                                                       | Set Mode [Home]                                                     |
|     | ច្រាំ Size                                                                    | auto                                                                |
|     | I Label                                                                       | Current Mode                                                        |
|     | [ Value format                                                                | {{msg.payload}}                                                     |
|     | E Layout                                                                      | label value label value label value                                 |
|     |                                                                               | label value                                                         |
|     | Name Name                                                                     | Current Mode                                                        |
| 7.  | Click on Deploy to d                                                          | lownload the program to the IOT2000                                 |
|     |                                                                               | + Info debug dasht                                                  |
|     | inject Temperature NodelD                                                     | Subscribe Temperature Gauge_Temperature                             |
|     | Mode Options                                                                  | term                                                                |
| 8.  | Open a browser and                                                            | d go to the dashboard of node-red                                   |
|     | <ul> <li>← (</li> <li>← http://192168.2001:1380/ui</li> <li>= Home</li> </ul> | の - C 🛛 🕿 Node-RED : 192.168.200.1   べ ≪ Node-RED Dashboard ×       |

| No. | Action                                                                                      |                        |  |  |
|-----|---------------------------------------------------------------------------------------------|------------------------|--|--|
| 9.  | The variable can be written to the OPC UA Server by choosing a value from the dropdown menu |                        |  |  |
|     |                                                                                             | K Node-RED Dashboard X |  |  |
|     |                                                                                             |                        |  |  |
|     | OPC UA Values                                                                               | Set Mode               |  |  |
|     | Temp<br>25.                                                                                 | Current Mode           |  |  |

# 4 Checklist

This chapter contains a Checklist which summarizes all important steps in this application example.

| No. | Action                                     |  |
|-----|--------------------------------------------|--|
| 1.  | Install OPC UA node                        |  |
| 2.  | Start node-red                             |  |
| 3.  | Open node-red Web interface                |  |
| 4.  | Configure node-red program for subscribing |  |
| 5.  | Configure node-red program for writing     |  |

# 5 Related links

#### Table 5-1

|     | Торіс                                                       |
|-----|-------------------------------------------------------------|
| \1\ | SIMATIC IOT2000 forum                                       |
|     | www.siemens.com/iot2000-forum                               |
| \2\ | SIMATIC IOT2000 Setting Up                                  |
|     | https://support.industry.siemens.com/tf/ww/en/posts/155642/ |
| \3\ | SIMATIC IOT2000 Getting Started                             |
|     | https://support.industry.siemens.com/tf/ww/en/posts/155643/ |

# 6 History

Table 6-1

| Version | Date    | Modifications                |
|---------|---------|------------------------------|
| V1.0    | 12/2016 | First version                |
| V1.0    | 12/2016 | Corrected some typing errors |